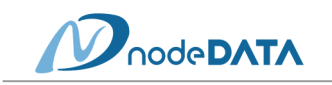

## SOLIDWORKS 제거 매뉴얼

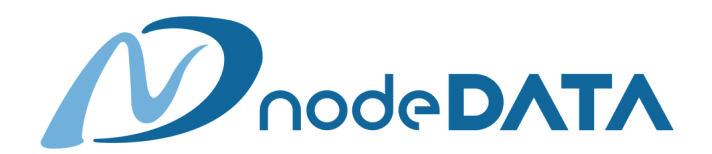

서울시 금천구 가산동 371-37 STX V-TOWER 1811호 Tel) 02-595-4450 Fax) 02-595-4454

"본 자료의 무단 수정 및 배포는 영업비밀 보호법에 의해 법적 제재를 받을 수 있습니다."

1

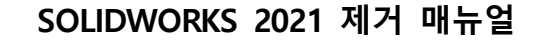

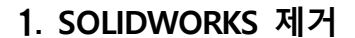

1) 프로그램 제거 전 주의사항

- (1) Template파일, 라이브러리 파일 및 개인 설정 파일은 개인적으로 Back-Up 수행
- (2) 사용 중인 SOLIDWORKS 옵션 사항을 설정 복사 마법사를 이용하여 Back-Up 수행
- 2) 제거 순서
  - (1) 프로그램 제거
    - ① [시작] → [제어판] → [프로그램 및 기능] 클릭
    - ② SOLIDWORKS 2021 SPx.x 선택 → [제거] 클릭

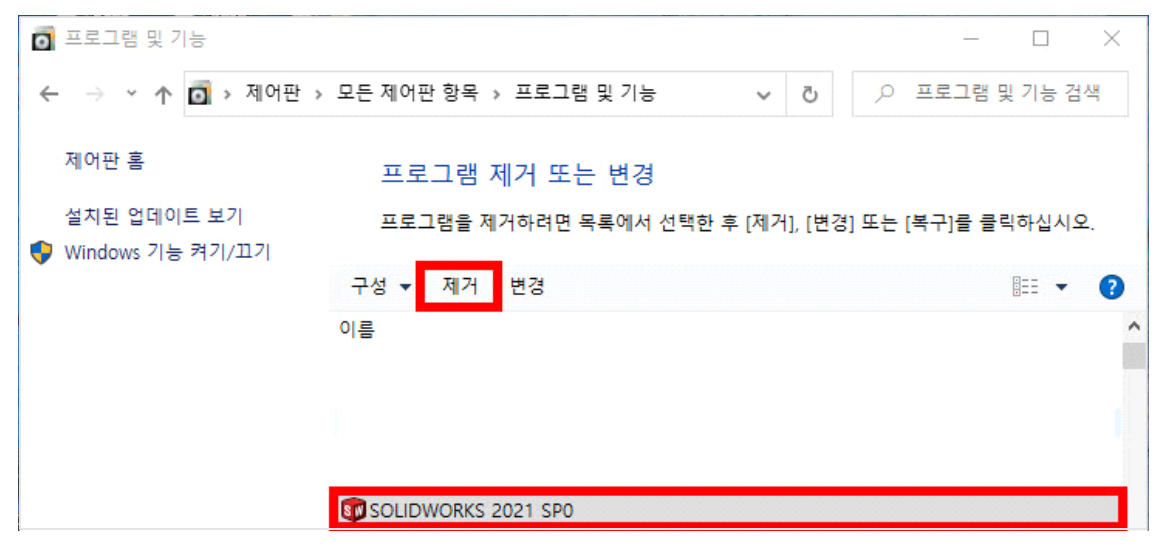

③ 제거할 제품 선택 → [변경] 클릭

| 🛐 SOLIDWORKS 2021 SPO 설치 관리자                                                                                                    | - 🗆 X              |
|----------------------------------------------------------------------------------------------------|--------------------|
| 35 SOLIDWORKS                                                                                                    | 2021               |
| 요 약<br>SOLIDWORKS 제품의 설치 제거를 선택했습니다.<br>제거할 제품을 선택합니다. 선택하지 않은 제품은 컴퓨터에 남아 있습니다.                                                                                                    |                    |
| <ul> <li>SOLIDWORKS 2021 SP0</li> <li>eDrawings 2021 SP0</li> <li>SOLIDWORKS File Utilities 2021 SP0</li> <li>SOLIDWORKS Flow Simulation 2021 SP0</li> <li>SOLIDWORKS Composer Player 2021 SP0</li> <li>SOLIDWORKS Inspection 2021 SP0</li> </ul> |                    |
| > 고급 옵션                                                                                                    | 변경 🖉               |
| X ?<br>취소 도움말                                                                                                    | <b>〉 </b><br>항목 제거 |

"본 자료의 무단 수정 및 배포는 영업비밀 보호법에 의해 법적 제재를 받을 수 있습니다."

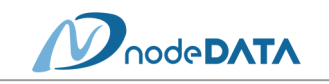

④ [고급 옵션]을 이용하여 레지스트리 및 관련 폴더 항목 선택 → [요약으로 돌아가기] 클릭

| ③ SOLIDWORKS 2021 SP1.0 설치 관리자 - ○ ×                                                                                                    |
|----------------------------------------------------------------------------------------------------|
| 3 SOLIDWORKS 2021                                                                                                    |
| 고 급 옵션<br>현재 컴퓨터에서 제거할 항목 유형을 선택합니다. 선택하지 않은 항목은 컴퓨터에 계속 남아있게 됩니다.                                                                                                    |
| <ul> <li>✓ 프로그램 파일 및 폴더<br/>표준 설치 제거 작업으로 프로그램 파일 및 폴더가 제거되었습니다.</li> <li>✓ 레지스트리 항목</li> <li>이 작업으로 레지스트리에 있는 제품 변호와 사용자 정의 설정이 삭제됩니다.</li> <li>✓ 데이터 파일 및 폴더</li> <li>이 작업으로 Toolbox와 같은 데이터 폴더에 저장된 사용자 정의 파일이 삭제됩니다. 다른 위치나 기타 컴퓨터 및 네트워크<br/>위치에 있는 파일이나 폴더는 삭제되지 않습니다.</li> <li>✓ 다운로드 파일 및 폴더</li> <li>이 작업으로 최본 다운로드 위치에 있는 다운로드 파일 및 폴더가 삭제됩니다. 이 때 이름이 변경되었거나 이동된 다운로<br/>드 파일 및 폴더는 삭제되지 않습니다.</li> </ul> |
| 제거될 파일 및 폴더:<br>프로그램 파일 및 폴더:<br>C:\Program Files\SOLIDWORKS Corp\SOLIDWORKS CAM<br>C:\Program Files\SOLIDWORKS Corp\SOLIDWORKS Inspection<br>C:\Program Files\SOLIDWORKS Corp\SOLIDWORKS Composer                                                                                                    |
| ····································                                                                                                    |

⑤ 선택한 고급 옵션 항목 확인 후 [항목 제거] 클릭

| 🚳 SOLIDWORKS 2021 SP0 설치 관리자                                                                                                    | - 🗆 X                 |
|----------------------------------------------------------------------------------------------------|-----------------------|
| <b>35 SOLID</b> WORKS                                                                                                    | 2021                  |
| 요 약<br>SOLIDWORKS 제품의 설치 제거를 선택했습니다.<br>제거할 제품을 선택합니다. 선택하지 않은 제품은 컴퓨터에 남아 있습니다.<br>④ SOLIDWORKS 2021 SP0<br>④ eDrawings 2021 SP0<br>④ SOLIDWORKS File Utilities 2021 SP0<br>④ SOLIDWORKS Flow Simulation 2021 SP0<br>④ SOLIDWORKS Composer Player 2021 SP0<br>④ SOLIDWORKS Inspection 2021 SP0 |                       |
| ✓ 고급 옵션<br>설치 제거 방법: 전체 설치 제거 - 프로그램 파일 및 폴더, 레지스트리 항목, 데이터<br>더 및 다운로드 파일 및 폴더                                                                                                    | <u>변경</u> 🎤<br>파일 및 폴 |
| ★ ?<br>취소 도움말                                                                                                    | <b>&gt; </b><br>항목 제거 |

"본 자료의 무단 수정 및 배포는 영업비밀 보호법에 의해 법적 제재를 받을 수 있습니다."

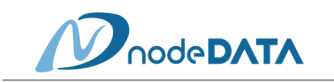

⑥ [확인] 클릭

| 행 SOLIDWORKS 2021 SPO 설치 관리자                       |       |      |
|----------------------------------------------------|-------|------|
| <b>3</b> solidworks                                |       | 2021 |
| SOLIDWORKS Manage를 통해 분산 데이터 괸                     | ·리 활용 |      |
| *         *           *         설치 제거 작업이 완료되었습니다. |       |      |
| <b>확인</b>                                          |       |      |

(2) 폴더 제거

- ① 아래의 폴더를 순서대로 삭제하되 모든 항목이 없을 수 있으니 현재 있는 항목만 삭제
  - [시작]→ [regedit]→ [HKEY\_CURRENT\_USER] → [software] → [SOLIDWORKS ~], [srac] 삭제

[HKEY\_LOCAL\_MACHINE] → [software] → [SOLIDWORKS ~], [srac] 삭제

- 아래 경로에서 있는 항목만 삭제
  - C:\#Program Files\#Common Files\#SOLIDWORKS 설치 관리자
- C:\#Program Files\#Common Files\#SOLIDWORKS Shared
- C:\Program Files\SolidWorks 혹은 SOLIDWORKS Corp
- C:₩Users₩컴퓨터이름₩AppData₩Local₩DassaultSystemes
- C:₩Users₩컴퓨터이름₩AppData₩Local₩DriveWorks Ltd
- C:₩Users₩컴퓨터이름₩AppData₩Roaming₩SOLIDWORKS
- C:\Users\H컴퓨터이름\HAppData\HRoaming\HSOLIDWORKS 2020
- C:₩Users₩컴퓨터이름₩AppData₩Roaming₩EDrawings
- C:₩Users₩컴퓨터이름₩AppData₩Roaming₩DWGeditor
- C:₩Users₩컴퓨터이름₩AppData₩Roaming₩DassaultSystemes
- C:\Users\ZA퓨터이름\Documents\DriveWorksXpress
- C:\Users\Z큐터이름\Documents\SW Log Files
- ✤ SOLIDWORKS 2020 버전은 Windows7에서 지원하는 마지막 버전입니다.
- ✤ Windows10은 SOLIDWORKS 2015 SP5.0부터 지원합니다.